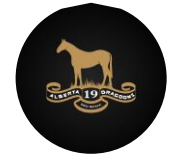

Office of the Commanding Officer 2051 19<sup>th</sup> Alberta Dragoons Royal Canadian Army Cadets

# Cadet365 Account Setup

#### What is Cadet365?

Cadet365 is a Microsoft Office 365 platform rolled out to support all personnel within the Cadets and Junior Canadian Rangers (CJCR) program. This suite includes familiar tools like Outlook, Word, Excel, and PowerPoint, along with collaborative and remote working tools such as Teams, Planner, OneNote, and OneDrive.

As the only approved communication channel within the Canadian Cadet Organization (CCO) and 2051 Dragoons, Cadet365 is essential for all official communications.

For more information on Cadet365, please visit:

## https://www.edmontonarmycadets.com/cadet365

#### What you will need:

- 1. Your individualized USERNAME (Cadet365 email address) and temporary PASSWORD.
- 2. Access to the **Internet**
- 3. A computer / laptop\*
- A mobile phone / tablet\*
   \*At least two separate devices are required for the initial authentication through Microsoft.

#### What Mobile Apps should you always have for Cadet 365?

The below apps are required. Once the Microsoft Authenticator is installed, please do not delete the app to make space on your device because you will need to re-do this <u>entire process</u>.

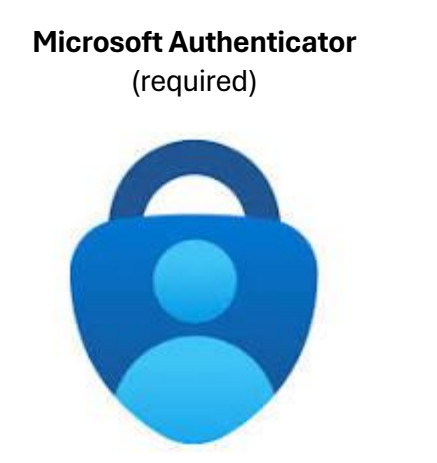

**Microsoft Teams** (required – main communication channel)

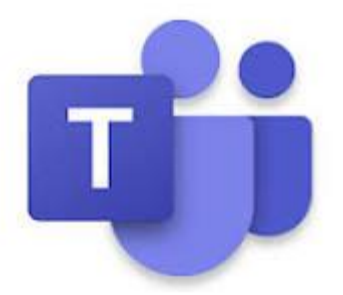

These apps must be installed on the cadet's device, **NOT** the parent's device!

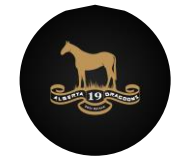

## Contents

| STEP 1 - LOGIN                | 3  |
|-------------------------------|----|
| STEP 2 – AUTHENTICATOR SETUP  | 4  |
| STEP 3 – SCAN QR CODE         | 5  |
| STEP 4 – APPROVE NOTIFICATION | 6  |
| STEP 5 – SETUP PHONE NUMBER   | 7  |
| UPDATE TEMPORARY PASSWORD     | 9  |
| HELP! SYSTEM TIMEOUT or ERROR | 10 |

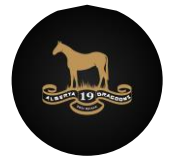

Office of the Commanding Officer **2051 19<sup>th</sup> Alberta Dragoons** Royal Canadian Army Cadets

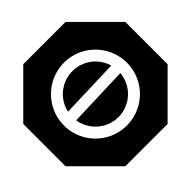

## Do NOT begin until both apps are installed on your device

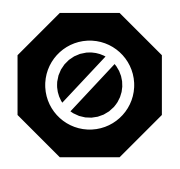

| STEP 1 - LOGIN                                                                                                    | ON A COMPUTER / LAPTOP  |  |  |
|----------------------------------------------------------------------------------------------------|-------------------------|--|--|
| Navigate to www.office.com on Chrome or Edge (web browsers).                                                                       |                         |  |  |
| Sign in to your account using the provided USERNAME and temporary PASSWORD.                                                        |                         |  |  |
| Microsoft                                                                                                    | CADET365                |  |  |
| Sign in                                                                                                    | ← @cdt.cadets.gc.ca     |  |  |
| @cdt.cadets.gc.ca                                                                                                    | Enter password          |  |  |
| No account? Create one!                                                                                                    | ••••••                  |  |  |
| Can't access your account?                                                                                                    | Forgot my password      |  |  |
| Next                                                                                                    | Sign in                 |  |  |
| You may be asked to reset your password; chose a password you can <u>remember</u> . See instructions to UPDATE TEMPORARY PASSWORD. |                         |  |  |
| You may receive a prompt that indicates "Your organization needs more information to<br>keep your account secure". Click Next.     |                         |  |  |
| CADET365佘                                                                                                    |                         |  |  |
| @cdt.cadets.g                                                                                                    | jc.ca                   |  |  |
| More informatio                                                                                                    | n required              |  |  |
| Your organization needs mo<br>your account secure                                                                                  | ore information to keep |  |  |
| Use a different account                                                                                                    |                         |  |  |
| Learn more                                                                                                    | Next                    |  |  |

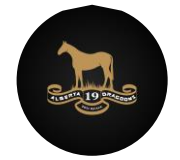

Office of the Commanding Officer **2051 19<sup>th</sup> Alberta Dragoons** Royal Canadian Army Cadets

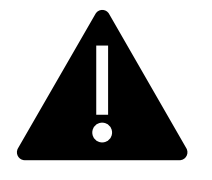

### Do not take too long to complete <u>Step 2 - 4</u> or the process will timeout and you will need to restart!

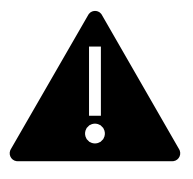

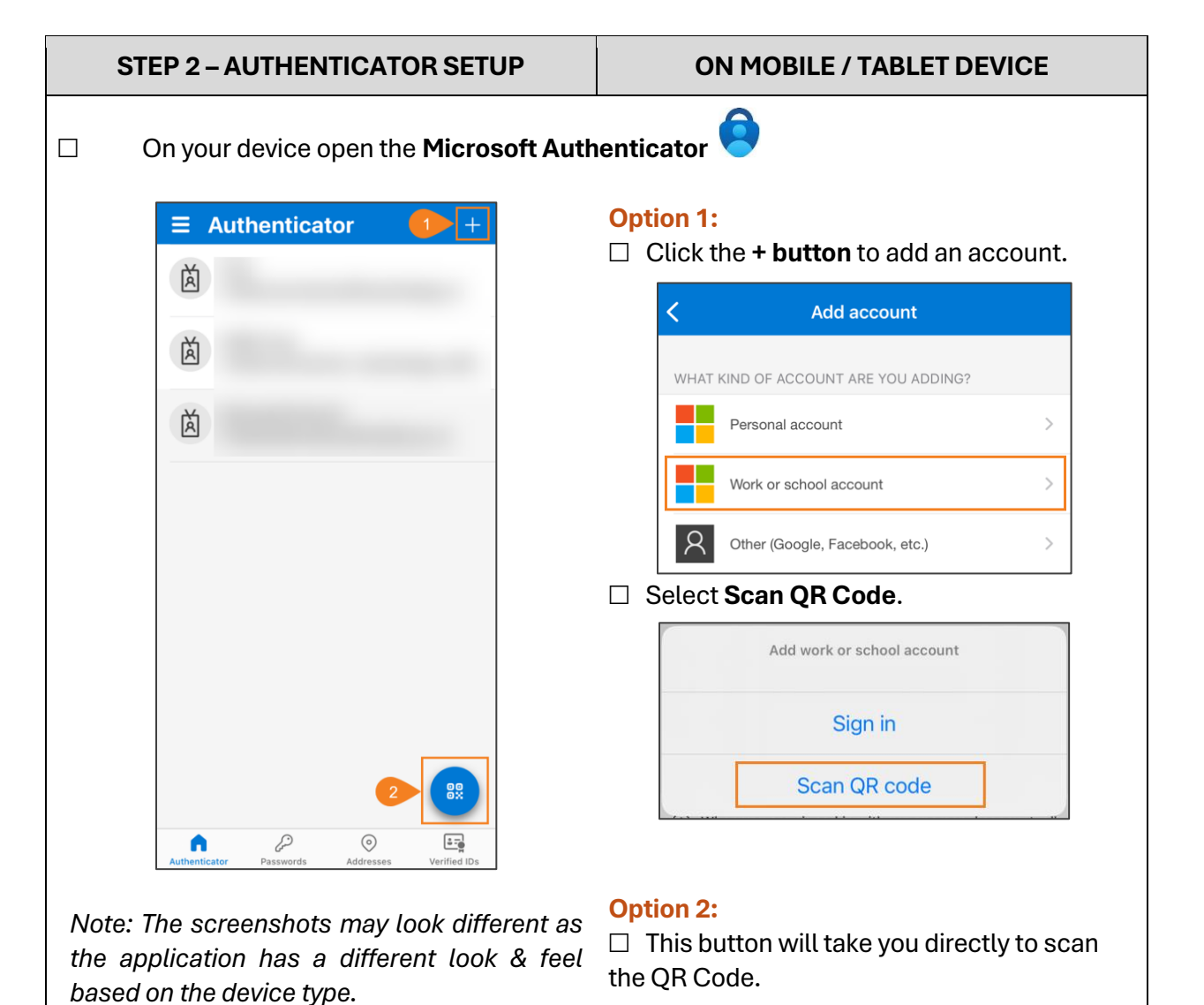

Last updated: December 2024

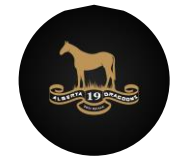

| STEP 3 – SCAN QR CODE                                                                                                    | ON COMPUTER & MOBILE                                                                                       |  |  |
|----------------------------------------------------------------------------------------------------|----------------------------------------------------------------------------------------------------|--|--|
| Back on the computer / laptop, the program will guide you through setting up the Authenticator, select <b>Next</b> twice.                                                                                                    |                                                                                                    |  |  |
| Keep your account secure                                                                                                    |                                                                                                    |  |  |
| Method 1 of 2: App<br>2<br>App Phone                                                                                                    | Method 1 of 2: App<br>2<br>App Phone                                                                       |  |  |
| Microsoft Authenticator                                                                                                    | Microsoft Authenticator                                                                                    |  |  |
| Start by getting the app<br>On your phone, install the Microsoft Authenticator app. Download now<br>After you install the Microsoft Authenticator app on your device, choose "Next".<br>I want to use a different authenticator app                                                                                                    | Set up your account<br>If prompted, allow notifications. Then add an account, and select "Work or school". |  |  |
| Lwant to set up a different method                                                                                                    | Back                                                                                                    |  |  |
| Scan the QR Code that appears on scrushould have already opened the camera.         Mether         Image: Comparison of the comparison of the com | een with your device. The Authenticator app                                                                |  |  |
| □ If successful, the account will be adde                                                                                                    | d to the Authenticator                                                                                     |  |  |

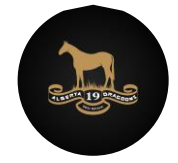

| STEP 4 – APPROVE NOTIFICATION                                                                                                    | ON COMPUTER & MOBILE                                                                                                    |  |  |  |
|----------------------------------------------------------------------------------------------------|----------------------------------------------------------------------------------------------------|--|--|--|
| Microsoft will recognize that the account has been added to the Authenticator and will send you a test notification; input the number in the Authenticator:                                                                |                                                                                                    |  |  |  |
| Method 1 of 2: App                                                                                                    | $\equiv$ Authenticator $\bigcirc$ +                                                                                           |  |  |  |
| App Phon                                                                                                    | e Ă                                                                                                    |  |  |  |
| Microsoft Authenticator Let's try it out Approve the notification we're sending to your app by entering the Input this r the authe Next button will be available only when the r Once the notification is approved, the so | number shown below.<br>number in<br>nticator<br>Back Next<br>buffication has been approved<br>Erreen will update. Click Next. |  |  |  |
| Method 1                                                                                                    | of 2: App                                                                                                    |  |  |  |
| Арр                                                                                                    | 2<br>Phone                                                                                                    |  |  |  |
| Microsoft Authenticator                                                                                                    |                                                                                                    |  |  |  |
| Notification approved                                                                                                    | Next                                                                                                    |  |  |  |

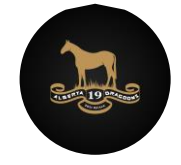

| STEP 5 – SETUP PHONE NUMBER                                                                                                    | ON COMPUTER & MOBILE                                                          |  |  |
|----------------------------------------------------------------------------------------------------|-------------------------------------------------------------------------------|--|--|
| Next, the process will request that you setup an alternative authentication using your phone number.                                                                                                    |                                                                               |  |  |
| Select Country = <b>Canada</b> and input <b>you</b>                                                                                                    | r phone number.                                                               |  |  |
| Choose whether you wish to receive a conselected to receive a code.                                                                                                    | ode or a phone call. For these instructions, we                               |  |  |
| Method 2                                                                                                    | of 2: Phone                                                                   |  |  |
| App                                                                                                    | Phone                                                                         |  |  |
| Phone                                                                                                    |                                                                               |  |  |
| You can prove who you are by answering a call on yo<br>What phone number would you like to use?                                                                                                    | ur phone or receiving a code on your phone.                                   |  |  |
| Canada (+1)                                                                                                    | Your phone number here!                                                       |  |  |
|                                                                                                    |                                                                               |  |  |
| Receive a code     Call me     Message and data rates may apply. Choosing Next m     and cookies statement.                                                                                                    | eans that you agree to the Terms of service and Privacy Next                  |  |  |
| Input the code received on your phone to a second second secon | by text in the required field.                                                |  |  |
| < .                                                                                                    | Keep your account secure                                                      |  |  |
| 20873 ><br>Text Message - SMS                                                                                                    | Method 2 of 2: Phone                                                          |  |  |
| Use verification code <u>621172</u> for<br>Microsoft authentication.                                                                                                    | Phone We just sent a 6 digit code to Enter the code below. 621172 Resend code |  |  |
| The sender is not in your contact list.<br>Report Junk                                                                                                    | Back Next                                                                     |  |  |
| □ The screen will notify you that the verific                                                                                                    | cation is complete, click <b>Next</b> .                                       |  |  |

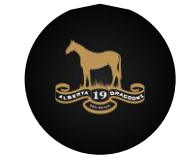

|      | Keep your account secure                                                                          |                          |
|------|---------------------------------------------------------------------------------------------------|--------------------------|
|      | Mathad 2 of 2: Dhana                                                                              |                          |
|      |                                                                                                   |                          |
|      | App Phone                                                                                         |                          |
|      | Phone                                                                                             |                          |
|      | Verification complete. Your phone has been registered.                                            |                          |
|      | Next                                                                                              |                          |
|      | view the information and calent Dana                                                              |                          |
|      | wiew the information and select <b>Done</b> .                                                     |                          |
|      | Method 2 of 2: Done                                                                               | ]                        |
|      | App Phone                                                                                         |                          |
|      | Success!                                                                                          |                          |
|      | Great job! You have successfully set up your security info. Choose "Done" to continue signing in. |                          |
|      | Phone                                                                                             |                          |
|      |                                                                                                   |                          |
|      | Microsoft Authenticator                                                                           |                          |
|      | Microsoft Authenticator                                                                           |                          |
|      |                                                                                                   |                          |
|      | Done                                                                                              |                          |
|      |                                                                                                   | L                        |
| 🗆 Th | e system will now ask you if you'd like to stay signed in. Selec                                  | t your preferred option. |
|      |                                                                                                   |                          |
|      |                                                                                                   |                          |
|      | CADET365                                                                                          |                          |
|      | @cdt.cadets.qc.ca                                                                                 |                          |
|      | Stay signed in?                                                                                   |                          |
|      | Do this to reduce the number of times you are asked to sign in.                                   |                          |
|      | Don't show this again                                                                             |                          |
|      | No                                                                                                |                          |
|      |                                                                                                   |                          |
|      |                                                                                                   |                          |
|      |                                                                                                   |                          |

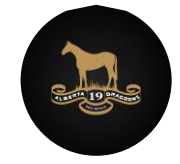

| <ul> <li>The program may ask you to update your temporary password at any time during the setup process.</li> <li>When prompted, complete the required fields. Ensure that your new password is something that you can remember!</li> </ul> <b>CADET365</b> ©cdt.cadets.gc.ca <b>Update your password</b> You need to update your password because this is the first time you are signing in, or because your password has expired. Eurrent password |                 |
|----------------------------------------------------------------------------------------------------|-----------------|
| <ul> <li>When prompted, complete the required fields. Ensure that your new password is something that you can remember!</li> <li>CADET365©</li> <li>@cdt.cadets.gc.ca</li> <li>Update your password</li> <li>You need to update your password because this is the first time you are signing in, or because your password has expired.</li> <li>Eurrent password</li> </ul>                                                                          |                 |
| CADET365         @cdt.cadets.gc.ca         Update your password         You need to update your password because this is the first time you are signing in, or because your password has expired.         Lurrent password                                                                                                    |                 |
| New password Confirm password Sign in                                                                                                    |                 |
| Upon resetting your password, you will be prompted to read and accept the Cadet364 Terms of Use. You must first open the terms of use before you'll be able to click Accept.           CADET365@           @cdt.cadets.gc.ca                                                                                                    | i <b>5</b><br>? |
| Cadet365 terms of use In order to access Cadet365 resource(s), you must read the terms of use.                                                                                                    |                 |
| Terms of Use - Conditions d'utilisation<br>You MUST click here before clicking the Accept button.<br>Please click Accept to confirm that you have read and understood the terms of use.<br>Decline Accept                                                                                                    | ~               |

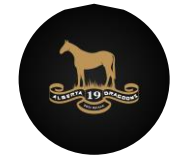

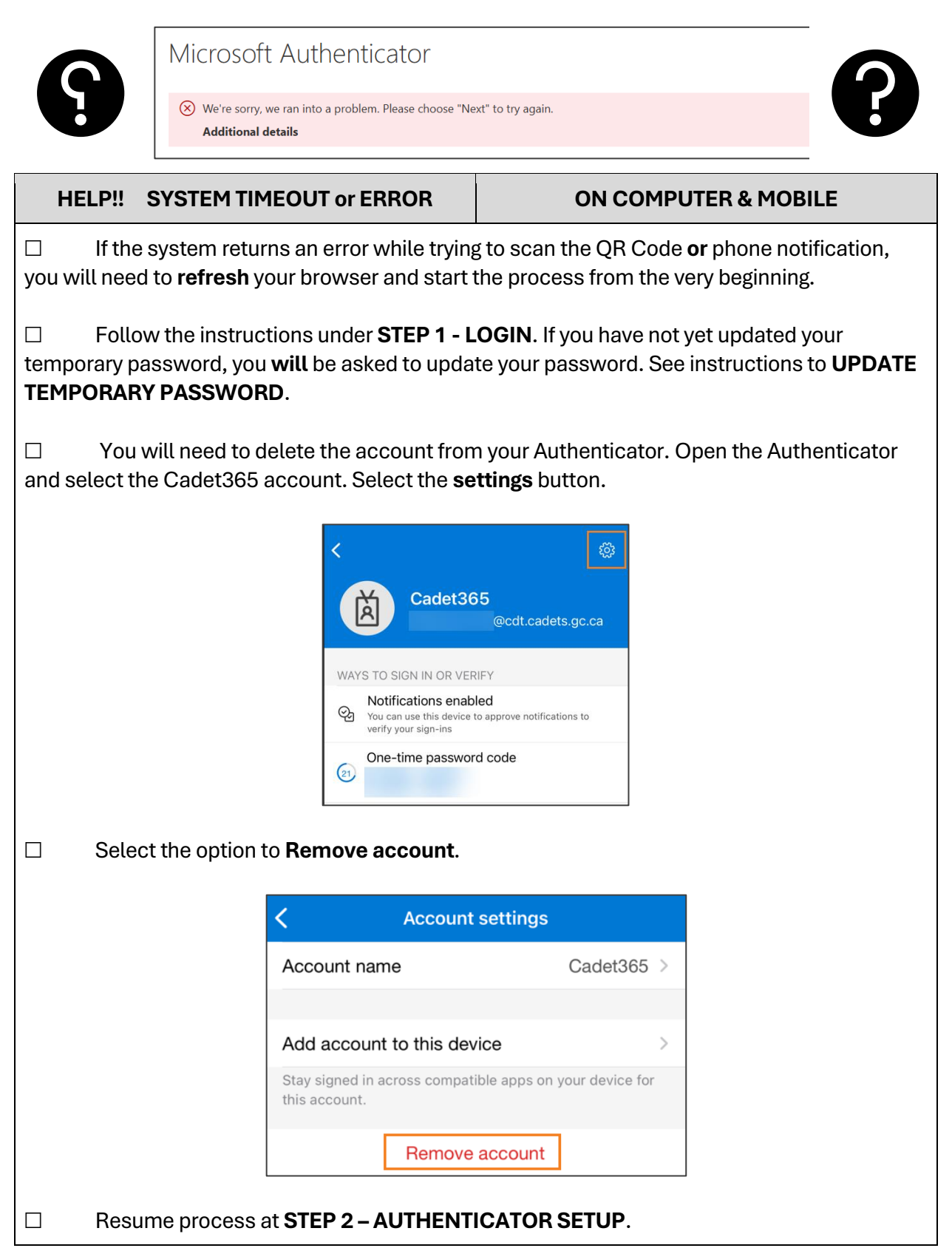